# **Child Find Data Reminders**

### Special Education Directors' Webinar August 13, 2024

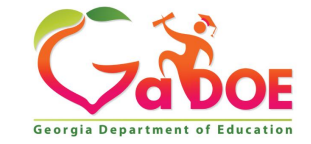

## **Office of Federal Programs**

The Georgia Department of Education, Office of Federal Programs provides technical assistance, program monitoring, and resources to local educational agencies (LEA) implementing federal Every Student Succeeds Act (ESSA) grants and Individuals with Disabilities Education Act (IDEA) grants. Additionally, this office provides the necessary infrastructure to support local school districts in their efforts to provide special education-related services for students with disabilities and services and supports for English learners.

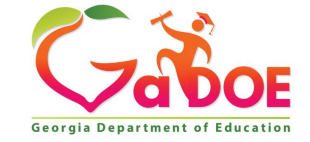

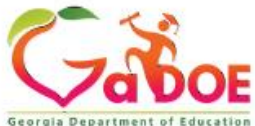

#### **Office of Federal Programs - Organizational Chart**

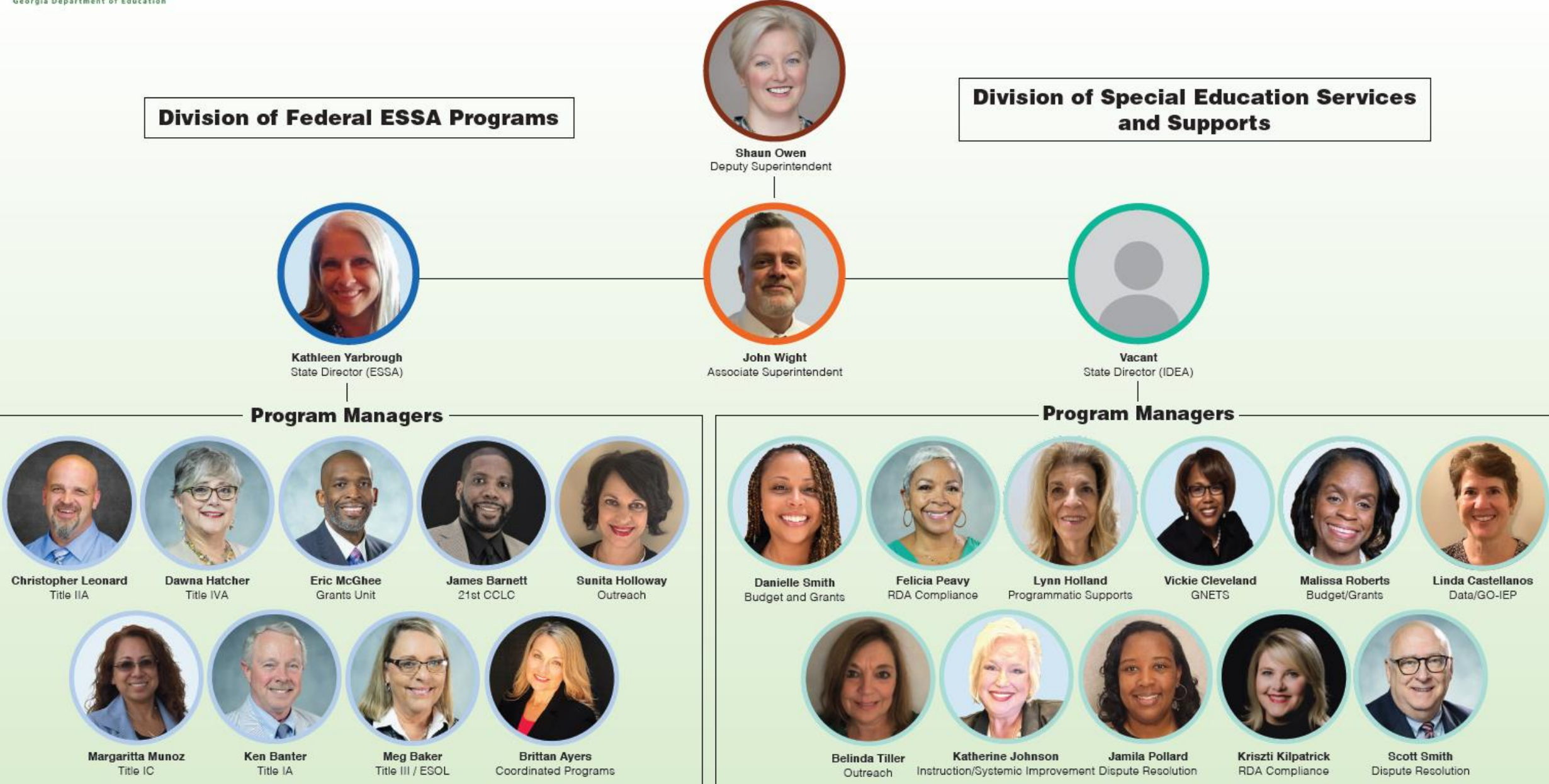

## Child Find - Key FTE Elements & Announcements

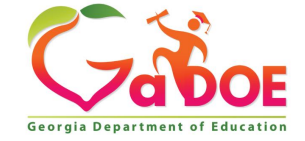

## Child Find Students vs. 'C' Students

All students with disabilities (SWD) eligible for special education services

5

#### **'C' Child Find Students**

All Child Find Students who are not enrolled in a public school who:

- Are eligible for special education services
- Parentally Placed in non-profit Private School or Homeschool
- May be served via Services Plan (SP) depending on Proportionate Share agreement
- May not receive any services depending on Proportionate Share agreement
- STUDENT STATUS = 'C'.

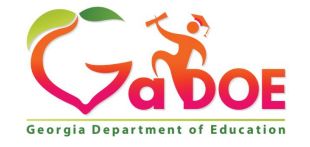

## **Data Element: STUDENT STATUS**

**STUDENT STATUS** indicates the student's enrollment status.

**STUDENT STATUS** values are:

'N' Normal

- 'R' Retained
- 'W' Withdrawn
- 'C' Federal Child Find

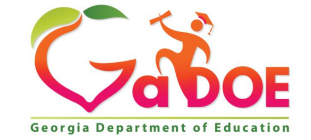

## Data Element: STUDENT STATUS #2

#### 'N' Normal

Actively enrolled student, reported in both FTE-1 and 3

#### **'R'** Retained

• Retained/repeating the grade from prior year, reported in FTE-1 only

#### 'W' Withdrawn

• Withdrawn student since FTE-1 the prior year, reported in FTE-1 only

#### **'C' Federal Child Find**

- Student is eligible for special education, not enrolled in public school because of parental placement in private or homeschool within your LEA's geographic region, reported in FTE-1 only. This includes students who are participating in SB10/Georgia Special Needs Scholarship.
- Talk with private schools in your region to help find SB10 students eligible under IDEA

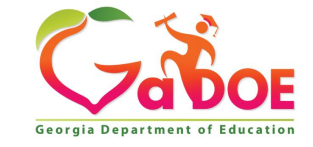

## WITHDRAWAL CODE

- WITHDRAWAL CODE is a code that indicates the reason for the student's withdrawal from school. It is recommended that a school system record student withdrawal as they occur during the year.
- A partial **WITHDRAWAL CODE** listing is provided below (see <u>FY24 FTE</u> <u>Data Element Detail</u> for a full listing.

| Code | Description                      |
|------|----------------------------------|
| B*   | Marriage                         |
| С    | Court Order or Legal Requirement |
| H    | Attend Home Study                |
| K    | Transferred to a private school  |
| Z    | SB10 Private Schools Transfer    |

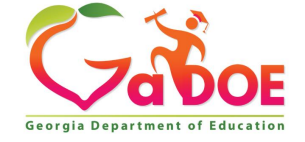

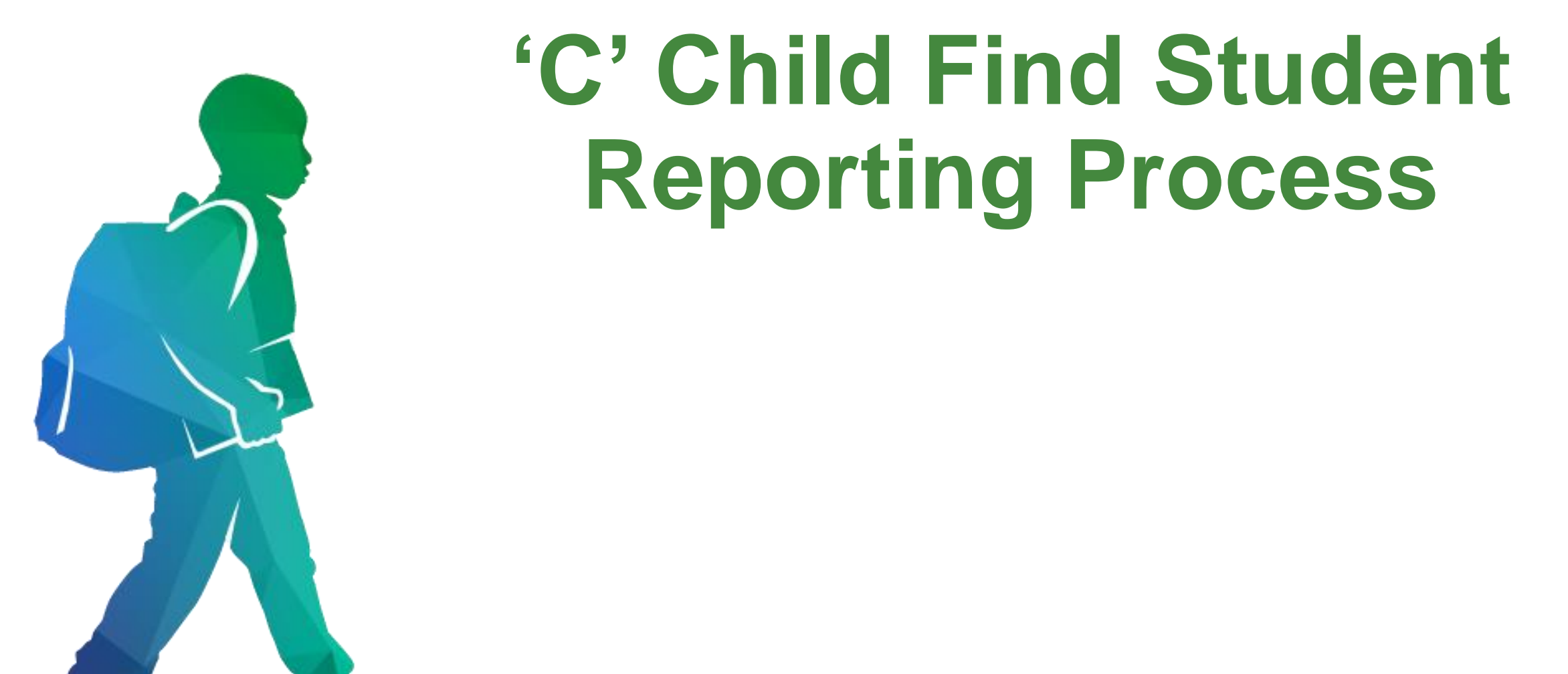

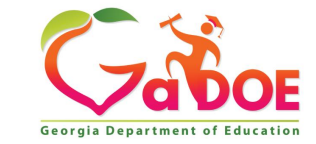

### Step 1: Update the Child Find Repository

- Log in to the GaDOE Portal
- Select Data Collections
- Select Full Time Equivalent
- Select Child Find Repository in the FTE Main Menu

| Search Districts 0                       | FTE Main Menu                                                     |                                                      |  |  |  |  |
|------------------------------------------|-------------------------------------------------------------------|------------------------------------------------------|--|--|--|--|
|                                          | No data has been transmi                                          | itted for this system.                               |  |  |  |  |
|                                          | ETE Reports Menu                                                  |                                                      |  |  |  |  |
| Georgia Department of Education          | FTE File Upload                                                   |                                                      |  |  |  |  |
| Georgia Departmen                        | FTE Validate Data                                                 |                                                      |  |  |  |  |
| Education Data Exchar                    | FTE Add/Edit/Delete Student Data                                  |                                                      |  |  |  |  |
|                                          | FTE Delete All System Data                                        |                                                      |  |  |  |  |
| Exceptional Students                     | ETE Individual Student Report                                     |                                                      |  |  |  |  |
| Data Collection                          |                                                                   | FTE111-SC Error Exception Report                     |  |  |  |  |
| Eden Reporting                           | Child Find Repository                                             |                                                      |  |  |  |  |
| Account Information Full Time Equivalent | ADHOC Query                                                       | SPEDHIST-GTID Claimed Student Sp. Ed. History Report |  |  |  |  |
| Add to Favorites GUIDE                   |                                                                   |                                                      |  |  |  |  |
| Help Desk   Student Class                | Duplicate GTID Report by10/17/2024 12:00:00 am                    | <u>FTE Admin Menu</u>                                |  |  |  |  |
| Application                              | Manual Relief Request will be available on 10/17/2024 12:00:00 am | FTE Transmission Status                              |  |  |  |  |
| Hide Navigation 👘 Student Record         | Status Check List                                                 | ETE Transmission System                              |  |  |  |  |
|                                          |                                                                   |                                                      |  |  |  |  |

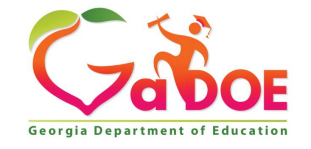

Richard Woods, Georgia's School Superintendent | Georgia Department of Education | Educating Georgia's Future

Updating the Child Find Repository is a three-step process.

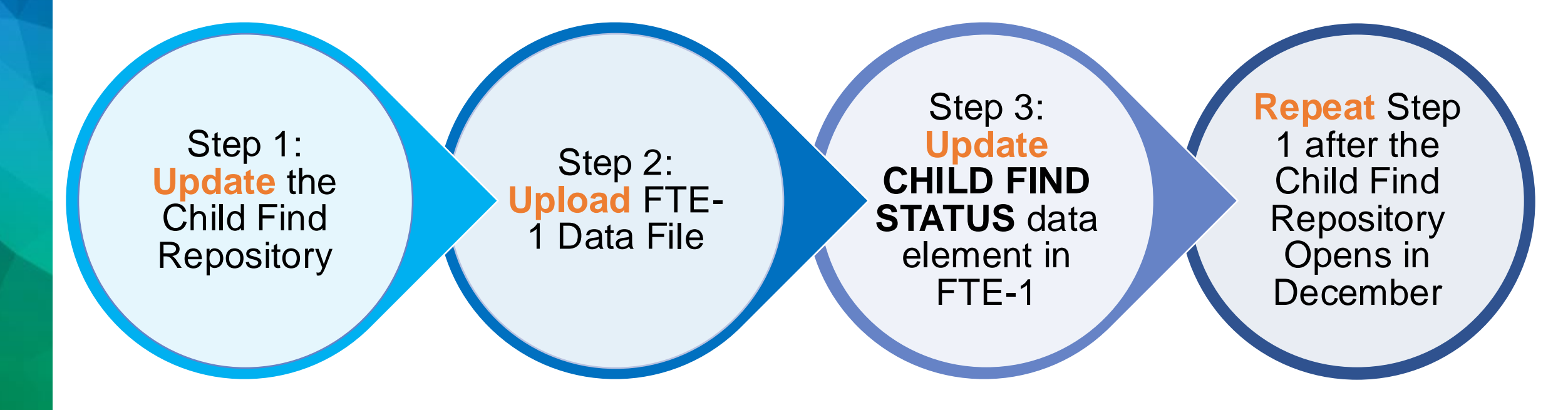

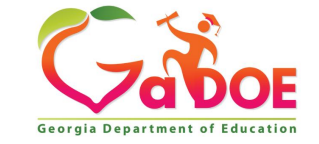

### Step 1: Update the Child Find Repository

- Select the Child Find Status for each student listed.
- Save all changes made to the Child Find Repository.
   *Note:* It is critical to select a Child Find Status for all students prior to the opening FTE-1, as failure to do so will prevent an LEA from uploading the FTE-1 data file.

| Georgia Department of Education       Child Find Status Update         Full Time Equivalent (FTE 2025-1)       Child Find Status Update |                  |                    |                              |                             |                                         |       |                      |                                              |                               |                              |                   |
|----------------------------------------------------------------------------------------------------|------------------|--------------------|------------------------------|-----------------------------|-----------------------------------------|-------|----------------------|----------------------------------------------|-------------------------------|------------------------------|-------------------|
| Back to M                                                                                                    | <u>Iain Menu</u> | <u>Child Fi</u>    | <u>nd Repository History</u> | Select School ALL Schools ~ |                                         |       |                      | Select Child Find Status<br>for each student |                               |                              |                   |
|                                                                                                    | # Last Repo      | orted School<br>ID | School Name                  | Student Name                | <u>Child Find Year-</u><br><u>Count</u> | GTID  | <u>Birth</u><br>Date | Age(Now)                                     | <u>Primary</u><br><u>Area</u> | <u>IEP</u><br><u>Service</u> | Child Find Status |
|                                                                                                    | 1                |                    |                              |                             |                                         |       |                      |                                              |                               | N                            | ✓                 |
|                                                                                                    | 2                |                    |                              |                             | 1.00                                    | 10.00 |                      |                                              |                               | S                            | ✓                 |
|                                                                                                    | 3                |                    |                              |                             |                                         |       |                      |                                              |                               | s                            | <b>~</b>          |
|                                                                                                    | 4                |                    | 1000 C                       |                             |                                         |       |                      |                                              |                               | s                            | ✓                 |

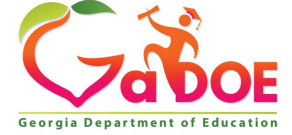

## **Child Find Repository - Status Update**

### Step 1: Update the Child Find Repository

The Child Find Repository features a dropdown menu that allows updating of the student's status within the Child Find Repository.

|  | 01 | Child Find 'C' student                                           |
|--|----|------------------------------------------------------------------|
|  | 02 | Does not attend a non-profit private or home school in the LEA   |
|  | 03 | Aged out                                                         |
|  | 04 | Graduated from home or private school                            |
|  | 05 | Now attending a for-profit private school                        |
|  | 06 | Unable to contact                                                |
|  | 07 | Enrolled in a LEA                                                |
|  | 08 | Deceased                                                         |
|  | 09 | Not eligible after re-evaluation                                 |
|  | 10 | Revocation of consent for services                               |
|  | 11 | Lives in our LEA but enrolled in a private school in another LEA |
|  | 13 | Dropped out of Home or Private School - New                      |
|  | 14 | Students withdrew from 782, 783, 799, 890, 891 LEA - New 🥕 👡 🔬   |

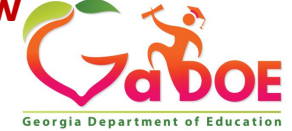

### Step 2: Upload FTE-1 Data File

- After the Child Find Repository has been updated, the FTE File Upload button will be accessible when the FTE-1 cycle opens.
- Upload the FTE-1 Data File.

|   | FTE Main Menu                                                                                 |   |                                                                                                    |  |  |  |  |  |
|---|-----------------------------------------------------------------------------------------------|---|----------------------------------------------------------------------------------------------------|--|--|--|--|--|
|   | Data have Errors.                                                                             |   |                                                                                                    |  |  |  |  |  |
|   | ETE Reports Menu                                                                              |   |                                                                                                    |  |  |  |  |  |
|   | FTE Validate Data                                                                             |   |                                                                                                    |  |  |  |  |  |
| 0 | FTE Add/Edit/Delete Student Data FTE Delete All System Data                                   |   |                                                                                                    |  |  |  |  |  |
| ٥ | FTE Individual Student Report                                                                 | ٦ | Child Find Status Update                                                                                  |  |  |  |  |  |
| ٠ | ADHOC Query                                                                                   |   | FTE111-SC Error Exception Report SPEDHIST-GTID Claimed Student Sp. Ed. History Report ETE Remove Contents |  |  |  |  |  |
| O | Duplicate GTID Report by10/18/2022 12:00:00 am                                                |   | FTE Admin Menu                                                                                            |  |  |  |  |  |
| 0 | Manual Relief Request will be available on 10/18/2022 12:00:00 am<br><u>Status Check List</u> | 0 | FTE Transmission Status<br>FTE Transmission System                                                        |  |  |  |  |  |
|   |                                                                                               |   |                                                                                                    |  |  |  |  |  |

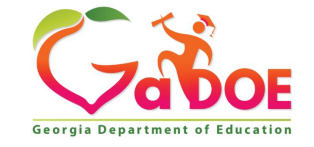

### Step 2: Upload FTE-1 Data File

- The following students should be upload in the FTE-1 Data File:
  - All New 'C' Child Find Students

- Service Plan Students (IEP SERVICES = 'S')
- Students who exited the LEA since FTE-1 prior year (Any withdrawals since FTE-1 of the prior year)
- Students whose current CHILD FIND STATUS in the repository is incorrect
  - This includes student who need to be removed from the Child Find Repository
- NEW students whose IEP SERVICES = 'N'

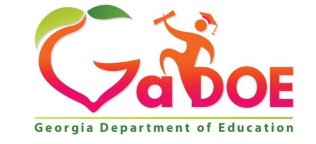

### Step 2: Upload FTE-1 Data File

#### Important Note about Returning 'C' Child Find Students

- Students with a STUDENT STATUS = 'C' and IEP SERVICES
   = 'S' must be reported (all required fields) every year because you are serving them.
- Students with a STUDENT STATUS = 'C' and IEP SERVICES

   'N' must be reported in their <u>first year only</u>. In subsequent years, these students will be in the repository and do not have to be reported from the SIS if there are no changes to the STUDENT STATUS or IEP STATUS.

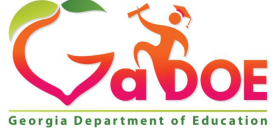

### Step 3: Update the CHILD FIND STATUS in FTE-1

- Update the data elements for 'C' Child Find Students uploaded in the FTE-1 data file through your SIS for FTE-1.
- CHILD FIND STATUS is only reported for 'C' Child Find Students.

*Note:* Not served students (**IEP SERVICES** = 'N') in the Child Find Repository during FTE-1 should be uploaded in FTE-1 to remove them from the Child Find Repository if the student no longer belongs to your LEA.

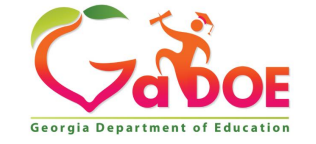

### Repeat Step 1

• After December 1 when the Child Find Repository reopens, LEAs will be able to update the Child Find Repository again.

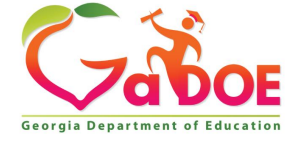

## **Child Find Repository Reminders**

- On July 15<sup>th</sup>, each Child Find Status is reset to blank.
- The Child Find Repository will show all students uploaded in FTE-1 last year as Service Plan or Not Served private or home school students.
- It will also include all students remaining in the repository as Not Served students at the time of FTE-1 signoff last year.

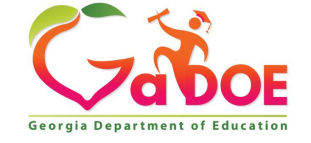

## **Child Find Repository Reminders**

- Update all students by Sept. 25 and be prepared to REPORT those in FTE-1 who are Service Plan students.
- The Child Find Repository requires you to update the Child Find Status for all students listed before FTE-1 opens.
- If all students in the Child Find Repository are not updated by FTE-1, the upload link will be unavailable in FTE-1. Selections are required.

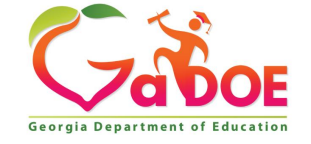

### **Around Sept 25th**

- Repository will be closed for updates by GaDOE
- GaDOE will remove those students who are no longer proportionate share students for your LEA from the Child Find Repository.
- After FTE-1 sign-off, the students in the Child Find Repository will be added to the FT 085 IEP Services by Primary Area for Proportionate Share report.

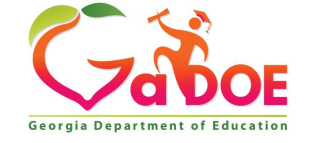

### **After FTE-1**

- The Repository on the FTE Main Menu will not be available from the time all districts have signed-off on FTE-1 (around October 22), until December 1.
- This will allow Data Collections to take a snapshot of all SWDs, including the 'C' Child Find students not enrolled in public schools, to report in the Federal EDEN (Education Data Exchange Network) reports.

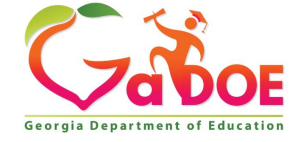

## **By December 1, 2024**

- GaDOE Data Collections will add all the new/uploaded 'C' Child Find students to the Child Find Repository. These are new Child Find students and will be added with the status of '01' – Still Child Find (default).
- Students with a Child Find status of '02-14' will not be added to the Child Find Repository.

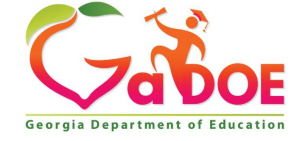

## By December 1, 2024 - Continued

- LEAs can resume changing the status of 'C' Child Find students. These students will stay on the status report until the following FTE-1 processing is done.
- The repository list of 'C' Child Find students will be available yearly.

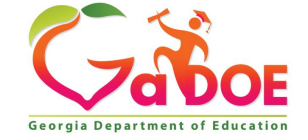

### **Resources – Data Collections**

#### FTE Resources (gadoe.org)

- FTE Data Element Detail
- FTE General Information
- FTE Transmission Dates
- Environment Calculator for Early Childhood
- Environment Calculator for School-Age Students
- Community Based Pre-K Students Matrix

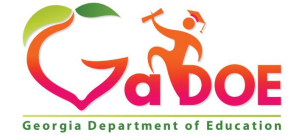

## **GaDOE Community**

- Login or Create an Account
- Make sure you complete your profile with your work email
- Select Groups
- Search for:
  - "GO-IEP" and
  - "Special Education Data Support"
- Click "Join Group" for both groups
- Select Discussions
- Then **click Subscribe** to get emails any time a new discussion is posted.

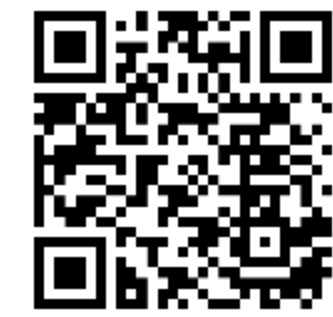

#### https://community.gadoe.o

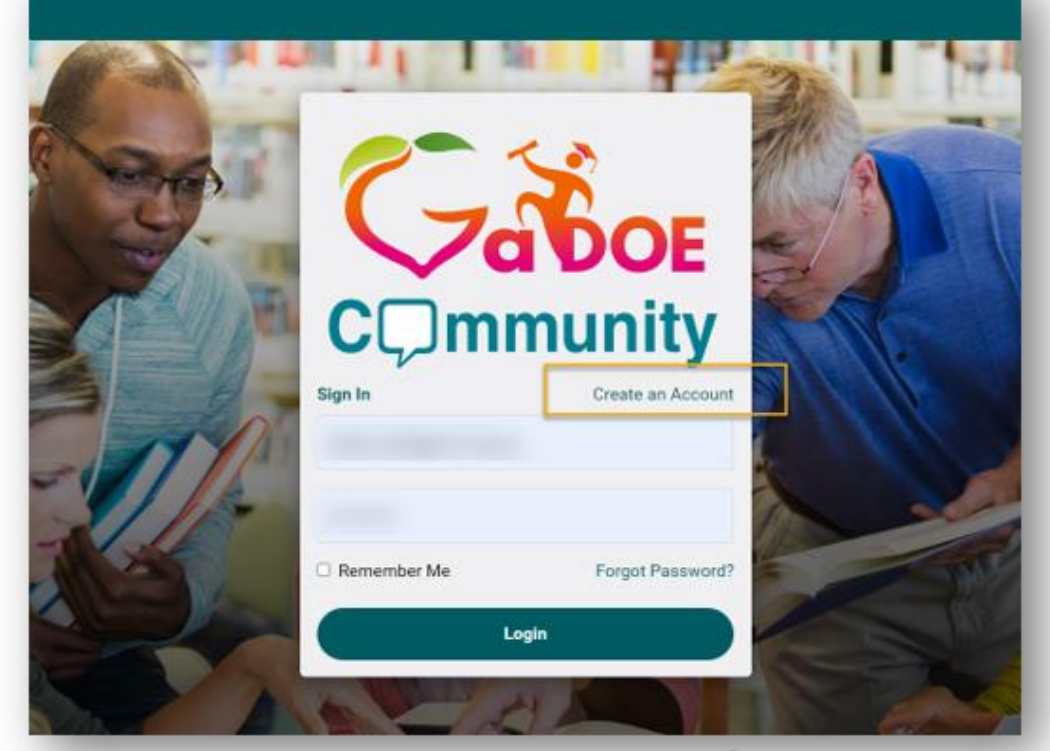

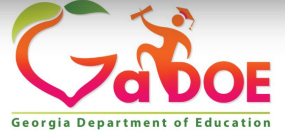

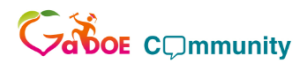

Q | 😡 🦉 Dominique Donaldson 🗸 🌒

### GaDOE Community

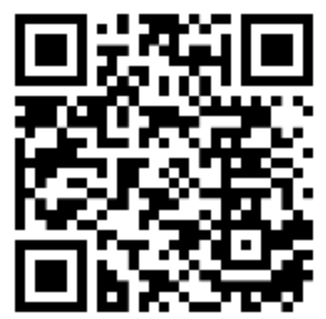

#### https://community.gadoe.org/

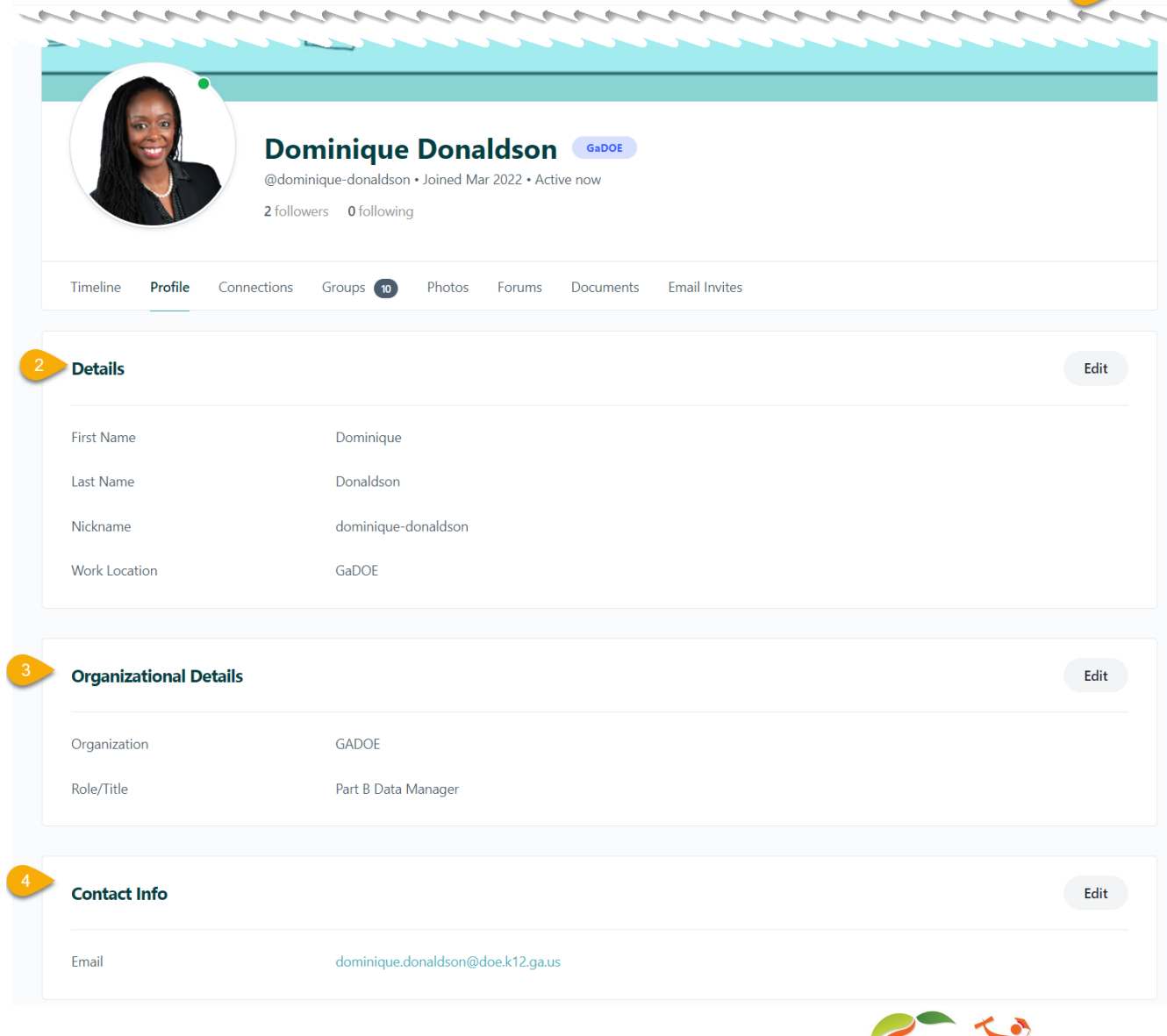

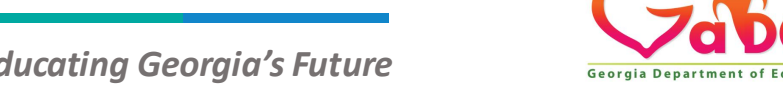

Richard Woods, Georgia's School Superintendent | Georgia Department of Education | Educating Georgia's Future

### Contact Us – GO & Data Team We're Here to Help!

| GO-IEP and Data Team                               | Phone<br>Number | Email                                               |
|----------------------------------------------------|-----------------|-----------------------------------------------------|
| Linda Castellanos, Program Manager                 | 404-719-8045    | lcastellanos@doe.k12.ga.us                          |
| Carol Sprague, Part B Data Manager                 | 678-340-3738    | carol.sprague@doe.k12.ga.us                         |
| <b>Dominique Donaldson,</b> Part B Data<br>Manager | 404-796-4589    | <u>dominique.donaldson@doe.k12.ga.u</u><br><u>s</u> |
| Christine Goforth, GO Program Specialist           | 404-971-9318    | linda.goforth@doe.k12.ga.us                         |
| Dale Rose, GO Program Specialist                   | 678-340-0162    | drose@doe.k12.ga.us                                 |
| Emily Dishman, GO Program Specialist               | 678-326-8087    | edishman@doe.k12.ga.us                              |
| Julie Youngblood, GO Program Specialist            | 470-316-8663    | jyoungblood@doe.k12.ga.us                           |
| Lisa Jenkins, GO Program Specialist                | 678-378-1807    | lisa.jenkins@doe.k12.ga.us                          |

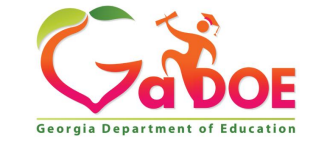

### **Contact Us – Data Collections** *We're Here to Help!*

Jesse Peavy Data Collections Manager 404.295.2862 jpeavy@doe.k12.ga.us

#### **Irish Saxton**

Program Specialist **404.304.3346** 

<u>isaxton@doe.k12.ga.us</u>

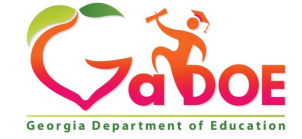

### Feedback

We value your feedback. Please complete the survey.

SPED Data and GO Training Survey

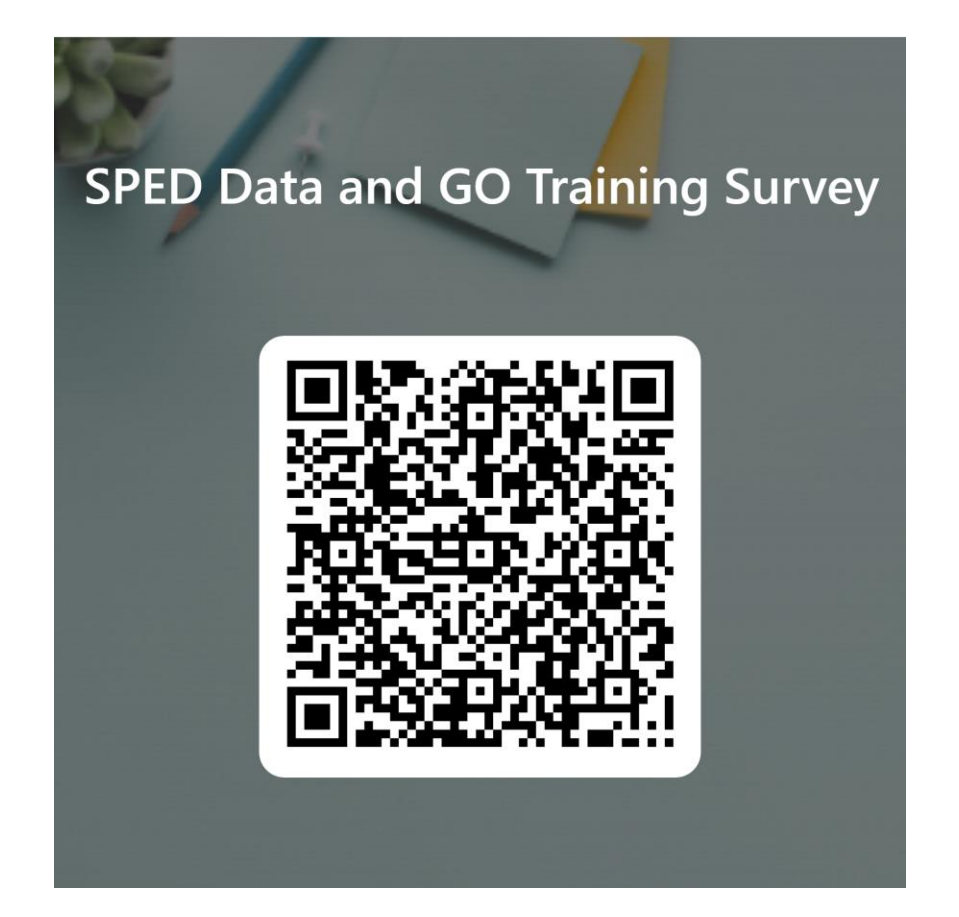

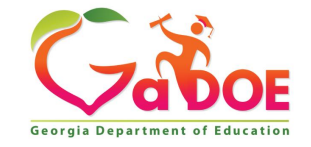

#### www.gadoe.org

(f) (g) (g) @georgiadeptofed
(p) youtube.com/user/GaDOEmedia

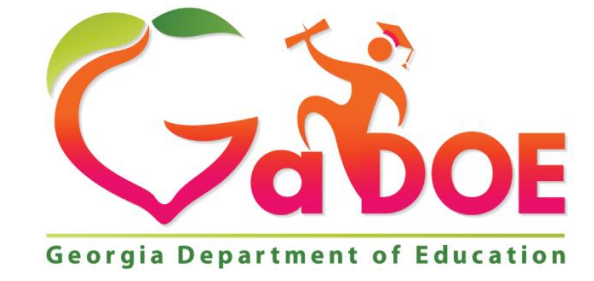

### EDUCATING GEORGIA'S FUTURE